## 2021

# Belsis.Ebys Ürün Tanıtmalığı

Bu belge Belsis.Ebys uygulamasını teknik ve içerik yönü ile tanıtmak amacıyla hazırlanmıştır.

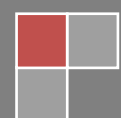

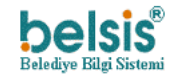

## Doküman Revizyon Tarihçesi

| REVİZYON TARİHİ | YAZAN                             | REVİZYON NO | REVİZYON<br>AÇIKLAMASI |
|-----------------|-----------------------------------|-------------|------------------------|
| 16.05.2014      | BELSİS Yazılım ve<br>Eğitim Ekibi | 1           | İlk Yayın              |
| 18.09.2017      | BELSİS Yazılım ve<br>Eğitim Ekibi | 2           | Revizyon               |
| 24.06.2021      | BELSİS Yazılım ve<br>Eğitim Ekibi | 3           | Revizyon               |

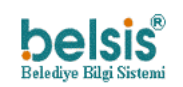

### İÇİNDEKİLER

| İÇ | İNDEKİ                                    | LER   |                                                      |
|----|-------------------------------------------|-------|------------------------------------------------------|
| 1  | AMAÇ VE KAPSAM 1                          |       |                                                      |
| 2  | 2 TANIMLAR VE KISALTMALAR                 |       |                                                      |
| 3  | 3 ÜRÜN İLE İLGİLİ KANUN VE DÜZENLEMELER 2 |       |                                                      |
| 4  | ÜRİ                                       | ĴΝ Αζ | ÇIKLAMALARI                                          |
|    | 4.1                                       | KUL   | LANILABİLİRLİK                                       |
|    | 4.2                                       | İÇİN  | IDEKİLER 2                                           |
|    | 4.2.                                      | 1     | BELGE YÖNETİMİ 2                                     |
|    | 4.2.                                      | 2     | DOKÜMAN YÖNETİMİ                                     |
|    | 4.2.                                      | 3     | AYARLAR VE TANIMLAMALAR                              |
|    | 4.2.                                      | 4     | RAPOR YÖNETİMİ                                       |
|    | 4.2.                                      | 5     | GÖRÜNTÜ VE ARAYÜZ YÖNETİMİ3                          |
|    | 4.2.                                      | 6     | YARDIM VE BİLGELENDİRME YÖNETİMİ                     |
|    | 4.3                                       | KEP   | İŞLEMLERİ                                            |
|    | 4.4                                       | RİSK  | (TEN BAĞIMSIZLIK                                     |
|    | 4.5                                       | GİZI  | .iLİK İHLALLERİ                                      |
|    | 4.6                                       | ÜRÜ   | İN TANIMLAMALARI VE İŞARETLER 4                      |
|    | 4.6.                                      | 1     | Ürün Hedefleri                                       |
|    | 4.6.                                      | 2     | Ürün Teknik Donanım Gereksinimleri 4                 |
|    | 4.6.                                      | 3     | CLIENT BILGILERI                                     |
|    | 4.7                                       | FON   | IKSİYONELLİK AÇIKLAMALARI 5                          |
|    | 4.8                                       | HAT   | ALI İŞLEM KORUMA FONKSİYONLARI 6                     |
|    | 4.9                                       | GÜ\   | /ENİLİRLİK İLE İLGİLİ AÇIKLAMALAR                    |
|    | 4.10                                      | KUL   | LANILABİLİRLİK ÖZELLİKLERİ                           |
|    | 4.10                                      | ).1   | Veri Tabanı Yönetimi Kullanılabilirlik Özellikleri 7 |
|    | 4.10                                      | ).2   | Veri Tabanı Geri Yükleme İşlemleri9                  |
|    | 4.10                                      | ).3   | Dil Seçenekleri 11                                   |
|    | 4.10                                      | ).4   | İşletim Sistemleri Bilgileri11                       |
|    | 4.10                                      | ).5   | Teknik ve Özel Bilgiler Konusunda Talimatlar11       |
|    | 4.10                                      | ).6   | Kullanıcı Tanımlamaları ve İşlevsellik11             |
|    | 4.10                                      | ).7   | Sözleşme Usulleri ve Lisanslama 12                   |
|    | 4.10                                      | ).8   | Dil ve Kapsam İçerikleri 12                          |
|    | 4.11                                      | VER   | İMLİLİK İÇİN GEREKLİ ÖZELLİKLER 12                   |

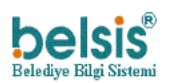

Elektronik Belge Yönetim Sistemi 16.05.2014

Belsis.Ebys – Ürün Tanıtmalığı

| 4.12 | SÜRDÜRÜLEBİLİRLİK AÇIKLAMALARI        | . 12 |
|------|---------------------------------------|------|
| 4.13 | TAŞINABİLİRLİK İLE İLGİLİ AÇIKLAMALAR | . 13 |
| 4.14 | KULLANIM KALİTESİ AÇIKLAMALARI        | . 13 |
| 4.15 | EBYS KURULUM                          | . 13 |
| 4.16 | EBYS BAKIM KOŞULLARI                  | . 14 |
| 4.17 | EBYS KULLANICI SINIRLANDIRMALARI      | . 14 |
| 4.18 | GÜVENLİK                              | . 14 |
| 4.19 | BAKIM TALİMATI                        | . 14 |

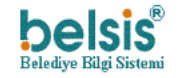

### **1** AMAÇ VE KAPSAM

Bu Doküman, Elektronik Belge Yönetim Sistemi yazılımının teknik ve içerik özelliklerini tanıtmak amacıyla hazırlanmıştır. Belge de tüm özellikler ek belge ve kaynaklara atıfta bulunularak açıklanmıştır.

### 2 TANIMLAR VE KISALTMALAR

| TANIM/KISALTMA         | AÇIKLAMA                                                                                                    |
|------------------------|----------------------------------------------------------------------------------------------------|
| EBYS                   | Elektronik Belge Yazılım Sistemi                                                                                                    |
| Belsis.Ebys            | Belsis Bilgisayar Yazılım İletişim Hizm. San.Tic.Ltd.Şti. firması<br>tarafından üretilmiş EBSY ürünü için tescillenmiş markadır.                                                                                                 |
| Ağ                     | İki veya daha fazla bilgisayarın bir iletişim aracı üzerinden(kablolu<br>veya kablosuz), tüm iletişim, yazılım ve donanım bileşenleri ile<br>birlikte bağlanarak meydana getirilen sistem.                                       |
| Veri Tabanı (Database) | Birbirleriyle ilişkili olan verilerin birlikte tutulduğu yönetilebilir,<br>güncellenebilir, taşınabilir ve anlamlandırılabilir kullanım amacına<br>uygun olarak sistemli bir şekilde toplanmış düzenli bilgiler<br>topluluğudur. |
| Depolama Ünitesi       | Yedekleme için kullanılacak her türlü giriş çıkış cihazı (Harici disk ,<br>flash bellek , SSD)                                                                                                    |

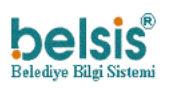

### **3 ÜRÜN İLE İLGİLİ KANUN VE DÜZENLEMELER**

| DOKÜMAN           | LAR     | İÇERİK                                                                  |
|-------------------|---------|-------------------------------------------------------------------------|
| Resmi             | Yazışma | http://www.resmigazete.gov.tr/eskiler/2015/02/20150202-1-1.pdf          |
| Kuralları         |         |                                                                         |
| Standart          | Dosya   | http://www.resmigazete.gov.tr/eskiler/2005/03/20050325-10.htm           |
| Planı             |         |                                                                         |
| TSE 13298:2015    |         | https://www.tse.org.tr/tr/icerikdetay/946/1217/ts-13298-ebys-genel-     |
|                   |         | bilgiler.aspx                                                           |
| TSE               | BİLİŞİM | https://www.tse.org.tr/upload/tr/dosya/icerikyonetimi/1079/240720151705 |
| BELGELENDİRME     |         | 46-2.pdf                                                                |
| <b>USUL VE ES</b> | ASLARI  |                                                                         |

### 4 ÜRÜN AÇIKLAMALARI

Belsis.Ebys ürünü Belgeler, Dokümanlar, Ayarlar, Araçlar, Raporlar, Görünüm, Yardım menülerinden oluşmaktadır.

| MENÜ       | İÇERİK                                            |
|------------|---------------------------------------------------|
| Belgeler   | Yeni belgelerin tanımlanması, gelen ve giden      |
|            | belgelerin yönetim ve kontrolü yapılabilmektedir. |
| Dokümanlar | Yeni doküman oluşturulması ve yönetimi işlemleri  |
|            | yapılabilmektedir.                                |
| Ayarlar    | Belsis.Ebys programında belge dolaşım ve akışı    |
|            | için gerekli olan bütün parametrelerin            |
|            | tanımlamaları yapılabilmektedir.                  |
| Raporlar   | Belsis.Ebys ile oluşturulan belge ve dokümanların |
|            | istenilen kriterlere göre dokümantasyonu          |
|            | yapılabilmektedir.                                |
| Görünüm    | Belsis.Ebys program arayüzü kullanıcının isteğine |
|            | göre değiştirilebilmektedir.                      |
| Yardım     | Kullanım Kılavuzu dokümanını içermektedir.        |

### 4.1 KULLANILABİLİRLİK

Belsis. Ebys Ürün Açıklamaları bölümü kullanıcılar için programın özeti niteliğindedir.

### 4.2 İÇİNDEKİLER

### 4.2.1 BELGE YÖNETİMİ

Belsis.Ebys içerisinde "**Belgeler**" menüsünden yeni belge oluşturma , dışarıdan bir belgenin sisteme dahil edilmesi , dahil edilen belgenin daha önceden kayıtlı olup olmadığının kontrolü , gelen belge , giden belge , onaylanacaklar ve havale edilen belgeler klasörlerinden belge takibi işlemleri de bu bölümde gerçekleştirilebilmektedir.

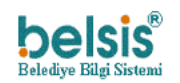

### 4.2.2 DOKÜMAN YÖNETİMİ

Belsis.Ebys içerisinde "**Dokümanlar**" menüsünden doküman oluşturma , oluşturulan dokümanların güncellenmesi ve düzenlenmesi işlemleri gerçekleştirilebilmekte ve oluşturulan dokümanlar belgeye bu bölümde dönüştürülebilmektedir.

#### 4.2.3 AYARLAR VE TANIMLAMALAR

Belsis.Ebys içerisinde mevcut olan "**Ayarlar**" menüsünden varsayılan belge değerleri , güvenlik tanımlamaları, standart dosya planı tanımlamaları , akış planı tanımlamaları, kullanıcı ve grup tanımlamaları , rol tanımlamaları ve belge oluşturulan ihtiyaç duyulan tüm tanımlamalar bu bölümde gerçekleştirilebilmektedir.

### 4.2.4 RAPOR YÖNETİMİ

Belsis.Ebys içerisinde mevcut olan "**Raporlar**" menüsünden günlük, aylık ve yıllık bazda, kullanıcı kriterli olarak belgelerin takibi bu bölümde gerçekleştirilebilmektedir. Belge takibinin yanı sıra görsel olarak belge dağılımlarının izlenebileceği "Grafikler" bölümüde mevcuttur. Bunun yanı sıra birçok kritere göre "Listeler" bölümü altında yer alan listeler sayesinde belge takibi sağlanabilmektedir.

### 4.2.5 GÖRÜNTÜ VE ARAYÜZ YÖNETİMİ

Belsis.Ebys içerisinde mevcut olan "**Görünüm**" menüsünden program ara yüzü tasarımları ve renkleri kullanıcı isteğine bağlı olarak bu bölümde değiştirilebilmektedir.

### 4.2.6 YARDIM VE BİLGELENDİRME YÖNETİMİ

Belsis.Ebys içerisinde mevcut olana "**Yardım**" menüsünden programın kullanımı ile alakalı yönlendirici bilgilere ve görsellere bu bölümde ulaşılabilmektedir.

### 4.3 KEP İŞLEMLERİ

Belsis.Ebys içerisinde gerekli Kep hesap bilgileri "Ayarlar > Kurum Yönetimi > Kep Hesapları" yolu izlenmesi ile eklenebilmektedir. Daha sonra Kep entegrasyonu sayesinde gerekli e-posta işlemleri belirlenen hesap ile gerçekleştirilmektedi r.

| Kapsam               | İçerik                                                                                                    |
|----------------------|----------------------------------------------------------------------------------------------------|
| Yedekleme işlemi     | Bazı afet durumları beklenmedik şekilde veri kaybı ile<br>sonuçlanabilir. Ancak Belsis.Ebys bu gibi durumlarda<br>günlük olarak sunucuda bir yedekleme işlemi<br>gerçekleştirdiği için gerekli önlemler alınmış ve veriler<br>sağlıklı şekilde saklanmaktadır.                                                                       |
| Şifrelerin çalınması | Şifrelerin çalınması veri güvenilirliği ve işlem gizliliği<br>bakımından önem arz etmektedir. Bu bakımdan<br>Belsis.Ebys üzerinde belirli bir algoritmaya dayalı şifre<br>güçlendirme işlemi uygulanmaktadır. Bu işleme uygun<br>bir şifre konulması ile şifrelerin çalınabilirliği , zorluk<br>seviyesi arttırılması amaçlanmıştır. |

### 4.4 RİSKTEN BAĞIMSIZLIK

### 4.5 GİZLİLİK İHLALLERİ

| İHLALLER | İÇERİK |
|----------|--------|
|          |        |

| Kullanıcı bilgilerinin çalınması      | Kullanıcı bilgilerinin çalınması durumunda kullanıcının           |
|---------------------------------------|-------------------------------------------------------------------|
|                                       | yetkileri ve rolleri dahilinde bulunduğu birim üzerinden          |
|                                       | herhangi bir işlemi gerçekleştirme durumu bulunmaktadır.          |
|                                       | Ancak Belsis. Ebys gerekli yetkilendirmeler ve müdahale           |
|                                       | olanaklarıyla bu olayın önüne geçebilir.                          |
| Kep hesap bilgilerinin çalınması      | Bu ihlal kep entegrasyonu üzerinden izinsiz e-posta               |
|                                       | işlemleri yapılması durumu ile sonuçlanır.                        |
| Gizlilik seviyesine göre herhangi bir | Bir kullanıcı bilgilerine izin ulaşımı ve ya herhangi bir izinsiz |
| belgenin içeriğine ulaşmak            | bir yetkilendirme sonrası istediği gizlilik seviyesine ulaşan     |
|                                       | bir kullanıcı normal şartlarda ulaşamadığı belgelerin             |
|                                       | içeriklerine ulaşabilir.                                          |

### 4.6 ÜRÜN TANIMLAMALARI VE İŞARETLER

| Üretici Firma           | BELSİS BİLGİSAYAR YAZILIM İLETİŞİM HİZM. SAN. TİC. LTD. ŞTİ. |                                                              |
|-------------------------|--------------------------------------------------------------|--------------------------------------------------------------|
|                         |                                                              |                                                              |
| Ürün Adı / Ver./ Tar    | Belsis.Eb                                                    | ys V 2.4.2.108 / 24.06.2021                                  |
|                         |                                                              |                                                              |
| Ürün Ortamları          | Belsis.Eb                                                    | ıys Office programları ile entegre çalışmaktadır,            |
|                         | Microso                                                      | ft Windows 2003 Server ve üzeri işletim sistemlerinin tümünü |
|                         | kapsama                                                      | aktadır.                                                     |
|                         |                                                              |                                                              |
| Ürstisi Firms Dilgilari | ٨٩٣٥٥٠                                                       | Vani Karaman Mh. Canavi Cd. Na:114 Camangani BUDGA           |
| Oretici Firma Bilgileri | Adres:                                                       | Yeni Karaman Ivin. Sanayi Cd. No:114 Osmangazi-BURSA         |
|                         | Tel:                                                         | + 90 224 249 92 00                                           |
|                         | Fax:                                                         | + 90 224 247 30 81                                           |
|                         | Email:                                                       | belsis@belsis.com.tr                                         |
|                         | Web:                                                         | http://www.belsis.com.tr                                     |

### 4.6.1 Ürün Hedefleri

Belsis.EbysTS 13298 Elektronik Belge Yönetimi standartlarına bağlı kalarak belge yönetim ve akışını üst düzey güvenlik ve veri kaybı olmadan gerçekleştirebilmektir. Bu kapsamda Belsis.Ebys ;

- a. Belgeleri .pdf formatına dönüştürüp üzerinde işlem yapılmasını engelleme,
- b. .Today() fonksiyonlu excel dokümanlarının sisteme eklenmesini engelleme ve kontrol etme,
- c. Veri tekrarını önlemek adına kayıt esnasında belge kontrolü,
- d. Yapılan işlemlerin Yıl/Ay/Gün/Saat/Dakika/Saniye formatında tutulması,
- e. Veri tabanında belgeye ait özel kod oluşturulması, gibi işlemlere öncelik vermektedir.

### 4.6.2 Ürün Teknik Donanım Gereksinimleri

| Ana Bellek       | : | RAID 1 (2x40 GB SAS ya da SATA)                                                                                                    |
|------------------|---|----------------------------------------------------------------------------------------------------|
| Depolama Ünitesi | : | Ağ üzerinden otomatik yedekleme işleri yapmaya yarayan cihazları<br>(zorunlu olmayıp, veri güvenliğini sağlamak amacı ile tavsiye<br>edilmektedir.) |

BELSİS BİLGİSAYAR LTD.ŞTİ.

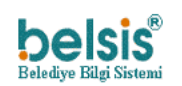

Belsis.Ebys – Ürün Tanıtmalığı

| İşlemci :          | İntel Xeon, Core i7, i5, Core2quad, Core2duo, AMD, Opteron, Phenom<br>3, Athlon x64                                                                                                    |
|--------------------|----------------------------------------------------------------------------------------------------|
| Ağ Altyapısı :     | Local Ağ Bağlantısı 10 / 100 Mbit internet en az 1 MbitUpload                                                                                                    |
| İşletim Sistemi    | Microsoft Windows 2003 Server ve Üzeri İşletim Sistemleri                                                                                                    |
| Veri Tabanı Modeli | Microsoft <sup>®</sup> SQL Server <sup>®</sup> 2008 ve Üzeri                                                                                                    |
| Diğer Donanım :    | 4 GB DDR2 ve üzeri Ram                                                                                                    |
| Sistem Yönetimi    | Sistemde belge kullanıcılar tarafından Office entegrasyonlu ve<br>bağımsız şekilde üretilebilir. Akış planları belirlenip kullanıcıların<br>onayına sunulur. Kullanıcılar token kilitlerini kullanarak PDF olarak<br>güvenliği sağlanan belgelerini imzalar. Veri tabanına şifreli ve<br>değiştirilemez şekilde kaydedilir. |
| Kullanıcı Sayısı   | Kullanıcı sayısı Sunucu bilgisayarın özelliklerine göre değişmektedir.                                                                                                    |

### 4.6.3 CLIENT BİLGİLERİ

| Ana Bellek               | >20 GB Sata                                                            |
|--------------------------|------------------------------------------------------------------------|
| Depolama Ünitesi         | Server de yedekler tutulacağından olabilir ancak olması gerekli değil. |
| İşlemci                  | İntel Xeon,Core i7, i5 , Core2quad , Core2duo , AMD                    |
| Ağ Altyapısı             | Local ve İnternet Ağ Bağlantısı 10 / 100 Mbit internet en az 1         |
|                          | MbitUpload                                                             |
| Diğer Donanım            | 2 GB Ram                                                               |
| İşletim Sistemi          | Windows xp , Windows Vista , Windows 7 . Windows 8 İşletim Sistemleri  |
| Diğer Sistem Yazılımları | Server: Asp.Net (C#) Client : javaScript, Html, Css                    |
| Uygulama Programı        | Ocr(Otomatik Karakter Tanıma) , Open Office                            |

### 4.7 FONKSİYONELLİK AÇIKLAMALARI

| Kapsam                           | İçerik                                                                                                    |
|----------------------------------|----------------------------------------------------------------------------------------------------|
| Kullanıcı Giriş İşlemleri        | Kullanıcılar, program kullanılmaya başlanmadan önce sistem<br>yöneticisi tarafından belirli rollere sahip olarak tanımlanır.<br>Bunun için ise öncelikle rol tanımlamalarının yapılması ve<br>daha sonra kullanıcılara atanması gerekmektedir.                                                                                                    |
| Belge Kayıt ve Dağıtım İşlemleri | Belge dağıtım işlemleri esnasında dikkat edilmesi gereken<br>nokta , belge akış planıdır. Belge akış planı içerisinde dahil<br>edilen kullanıcıların dahil olduğu birimlerin dağıtım yapan<br>kullanıcı ile aynı olması gerekmekte. Aksi takdirde yeni belge<br>üretildikten sonra ve onaylama işlemleri gerçekleştirildikten<br>sonra onaylayan kişiler tarafından görülemeyecektir. Tanımlı<br>alanların otomatik olarak çağırılması için ise en az üç<br>karakter girilmesine dikkat edilmelidir. |
| Arama ve Görüntüleme İşlemleri   | Belgeleri niteleyen çoğu özellik otomatik olarak<br>tanımlanmak ile beraber belge başlık kısmından metin<br>olarak arama yapılabilir ve uzunluk tanımlaması mevcut<br>değildir. Kullanıcı şayet metin içeriklerinde ve eklerinde<br>arama işlemi gerçekleştirecek olur ise "Belge eklerinde<br>arama yapılsın" seçeneği işaretli olmasına dikkat edilmelidir.                                                                                                    |

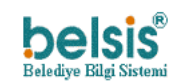

|                                          | Yine arama işlemlerinde belli bir gün içerisinde yapılan<br>belgeleri bulabilmek için bulunan gün ve bir sonraki gün<br>seçilerek arama gerçekleştirilmelidir. İki alana da aynı<br>tarihler yazıldığında arama sonucunda belge<br>görüntülenemeyecektir.                                     |
|------------------------------------------|----------------------------------------------------------------------------------------------------|
| Dosya Plan Tanımları ve Belge Saklanması | Dosya tanımları gerçekleştirilmeden önce sistem yöneticisi<br>dosya planlarının belge yoğunluğuna göre bir aksiyon<br>belirlemelidir. Dosyalarda bulunacak belge sayıları kullanıcı<br>isteğine göre değişiklik göstermektedir.                                                               |
| Yapılan İşlem Kayıtları                  | Kullanıcı girişleri ve yapılan işlemlerin hepsi tarih saat<br>bazında detaylı kayıt altında tutulmaktadır. Sisteme yetkisiz<br>giriş mümkün olmamak ile beraber başka kullanıcının<br>kullanıcı adı ve şifresi ile giriş yapılırsa da kayıtlardan bu<br>işlemler kolaylıkla takip edilebilir. |

### 4.8 HATALI İŞLEM KORUMA FONKSİYONLARI

| Kapsam                     | İçerik                                                                                                    |
|----------------------------|----------------------------------------------------------------------------------------------------|
| Yeni belge giriş işlemleri | Kullanıcı yeni bir belge oluşturma işlemi bittikten sonra hata<br>yaparak gerekli değişiklikleri kaydetmeden işlemi bitirmek<br>istemesi durumunda tarayıcı üzerinde bir uyarı belirtilerek<br>kullanıcıya kaydetme işlemini tamamlaması için uyarı<br>yapılmaktadır. |
| Tekrarlı Kayıt Hatası      | Kullanıcı yazılım içerisinde herhangi bir ekleme işlemi<br>sırasında (örn:Kullanıcı ekleme) girilen benzersiz alanların<br>tekrarlı kayıt oluşması sırasında uyarı yapılmaktadır.                                                                                     |
| Boşluk denetimleri         | Kullanıcı bir işlem sırasında gerekli görülen bir alana bilgi girişii yapmamışsa uyarı yapılmaktadır                                                                                                    |

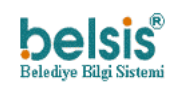

### 4.9 GÜVENİLİRLİK İLE İLGİLİ AÇIKLAMALAR

| Denetimler              | İçerik                                                  |
|-------------------------|---------------------------------------------------------|
| Hata Denetimleri        | Sistem yoğunluğundan ya da programsal bir hata          |
|                         | meydana geldiğinde , veya programın hızını              |
|                         | yavaşlatacak bir sorgu çalıştırıldığında isteğin        |
|                         | sonlanması için "Ctrl+F5" tuş kombinasyonu              |
|                         | kullanılmalıdır. Bu sayede arka planda çalışan istek ve |
|                         | kodların yenilenmesi sağlanır.                          |
| Belge Kayıt Kontrolleri | .pdf formatına dönüştürülen tüm belgeler kayıt          |
|                         | esnasında şifrelenmiş bir kod ile saklanır dolayısıyla  |
|                         | bu kod belgeye benzersiz bir nitelik atar. Bu sayede    |
|                         | belge üzerinde yapılacak değişikliklerin önüne          |
|                         | geçilmiş olur.                                          |

### 4.10 KULLANILABİLİRLİK ÖZELLİKLERİ

| Menü Yönetimi                               | Menülerin yönetimi dinamik olarak yetkili<br>kullanıcının ya da sistem yöneticinin kontrolünde<br>bulunmaktadır. Gerek görüldüğünde<br>değiştirilebilmektedir.                                                                  |
|---------------------------------------------|----------------------------------------------------------------------------------------------------|
| Program Görüntüleyici (İnternet Tarayıcısı) | Programın görüntülenebilmesi için mutlaka bir<br>internet tarayıcısı olması gerekmektedir.<br>Belsis.Ebys İnternet Explorer, Google Chrome,<br>MozillaFirefox internet tarayıcılarında sorun<br>olmadan görüntülenebilmektedir. |
| Fonksiyon Tuşları                           | Programda kısayol olarak klavyeden özel bir<br>yönetim tercih edilmemiştir. Program ara<br>yüzünde bulunan ekranlara mouse ile butonlar<br>üzerindeyken sol tıklama yaparak ulaşılmaktadır.                                     |
| Program Yardımları                          | Kullanıcının program ara yüzüne kolay<br>alışabilmesi için gerekli olan örneklemeler ve<br>yönlendirmeler kullanım kılavuzunda yer<br>almaktadır.                                                                               |

### 4.10.1 Veri Tabanı Yönetimi Kullanılabilirlik Özellikleri

Veritabanı bağlantı işlemleri tamamlandıktan sonra EBYS uygulamasının kurulu olduğu veritabanı üzerinde işaretleme aracının sağ tuşu seçilir. Açılan pencere üzerinden sırasıyla "Tasks (Görevler) >BackUp (Yedekleme)" bağlantısı Resim 1 üzerinde görüntülendiği şeklide seçilir.

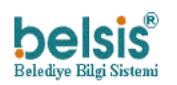

| Microsoft SQL Server Management Studio | a tanks Dilater D Second Dilated & 1988 |
|----------------------------------------|-----------------------------------------|
| File Edit View Debug Tools Window      | Community Help                          |
| 😫 New Query 📄 📸 📸 💁 😂 🖃                | a 🔤 🗸                                   |
|                                        | *                                       |
| Object Explorer                        | • <sup>‡</sup> ×                        |
| Connect 🕶 📑 📑 👕 🛃                      |                                         |
| □ [6] (SQL Server 10.50.1600 )         |                                         |
| 🖃 🧰 Databases                          |                                         |
| 🕀 🧰 System Databases                   |                                         |
| 🕀 🚞 Database Snapshots                 |                                         |
| -                                      |                                         |
|                                        |                                         |
| EBYS     New Database                  | Detach                                  |
| New Query                              | Take Offline                            |
| Script Database as                     | Bring Online                            |
|                                        | Shrink                                  |
| Earver Ol Policies                     | Back Up                                 |
| Eeplicati     Facets                   | Restore                                 |
| SQL Serv Start PowerShell              | Mirror                                  |
| Reports +                              | Launch Database Mirroring Monitor       |
| Rename                                 | Ship Transaction Logs                   |

#### Resim 1 Veritabanı Yedekleme İşlemi

Söz konusu bağlantının seçilmesi ile Resim 2 üzerinde görüntülenmekte olan form açılmaktadır. Bu form üzerindeki Destination (Hedef) bilgileri yedekleme dosyasının saklanacağı adresin belirlenmesi için kullanılır. Bilgi girişi tamamlandıktan sonra "OK" butonu aracılığı ile yedekleme işlemi başlatılır.

| Select a page              | <b>2</b>                |               |                        |           |
|----------------------------|-------------------------|---------------|------------------------|-----------|
| A General                  | Script 🔻 🚺 Help         |               |                        |           |
| Poptions ??                |                         |               |                        |           |
|                            | Source                  |               |                        |           |
|                            | Database:               |               | EBYS_TEST              | •         |
|                            | Recovery model:         |               | FULL                   |           |
|                            | Backup type:            |               | Full                   | -         |
|                            | Copy-only Backup        |               |                        |           |
|                            | Backup component:       |               |                        |           |
|                            | O Database              |               |                        |           |
|                            | Files and filegroups:   |               |                        |           |
|                            | Backup set              |               |                        |           |
|                            | Name:                   | EBYS_TEST     | F-Full Database Backup |           |
|                            | Description:            |               |                        |           |
|                            | Backup set will expire: |               |                        |           |
| onnection                  | After:                  | 0             | 🖨 day                  | /\$       |
| Conver                     | On:                     | 20.06.2014    |                        |           |
| YAZILIM042                 | Destination             |               |                        |           |
| Connection:                | Back up to:             | Oisk          | 🔘 Ta                   | ape       |
| sa                         | L Server\MSSQL10_50.MSS | QLSERVER\MSS0 | QL\Backup\EBYS_TES     | T.bak Add |
| View connection properties |                         |               |                        |           |
| roaross                    |                         |               |                        | Remove    |
| Togress                    |                         |               |                        |           |
| Ready                      | •                       |               | m                      | Contents  |
| . et pr                    |                         |               |                        |           |
|                            |                         |               |                        |           |
|                            |                         |               | 0                      | K Canc    |

Resim 2 Veritabanı Yedekleme Bilgi Giriş Formu

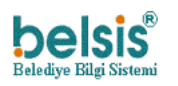

Söz konusu veritabanının yedekleme işleminin başarıyla tamamlandığına dair mesaj Resim 3 üzerinde görüntülendiği şekilde alınmalıdır.

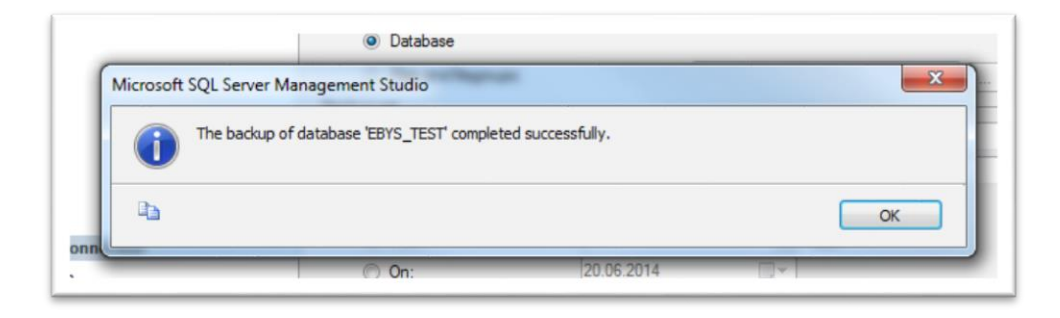

#### Resim 3 Veritabanı Yedekleme Sonucu

### 4.10.2 Veri Tabanı Geri Yükleme İşlemleri

Yukarıda bahsedilen yedekleme işlemi düzenli olarak yapılması kurumun faaliyetlerini sorunsuz yürütebilmesi için önem arz etmektedir. Bazı durumlarda veritabanının geri yüklenmesi gerekebilir.

Geri yükleme işlemlerinin yapılabilmesi için yukarıda belirtildiği şekilde veritabanı bağlantısının kurulması gerekmektedir. Bağlantının sağlanması sonrasında Resim 4 üzerinde görüntülenen Tasks (Görevler) > Restore (Geri Yükleme) > Database (Veritabanı) bağlantısı seçilir.

| File Edit View                                                                                                    | Debug Tools Window                                                         | Community Help                    |   |                      |
|----------------------------------------------------------------------------------------------------|----------------------------------------------------------------------------|-----------------------------------|---|----------------------|
| ቧ New Query 🛛 🗋                                                                                                    | ) 🔁 🔁 🐯 🕞 💕 🖃                                                              | 3 2 .                             |   |                      |
| 11 12 V I                                                                                                    | 5000 <b>.</b>                                                              | * .                               |   |                      |
| bject Explorer                                                                                                    |                                                                            | - 7 ×                             |   |                      |
| Connect 🕶 🛃 🛃                                                                                                    | = Y 🛃 🍒                                                                    |                                   |   |                      |
| <ul> <li>□</li> <li>□</li></ul> | SQL Server 10.50.1600 - )<br>in Databases<br>ase Snapshots<br>New Database |                                   |   |                      |
|                                                                                                    | New Query<br>Script Database as                                            | Datash                            |   |                      |
| ⊕ Securr     ⊕                                                                                                    | Policies +<br>Facets                                                       | Take Offline<br>Bring Online      |   |                      |
| 📸 SQL Se                                                                                                    | Start PowerShell                                                           | Shrink                            | • |                      |
|                                                                                                    | Reports +                                                                  | Back Up                           |   |                      |
|                                                                                                    | Rename                                                                     | Restore                           | • | Database             |
|                                                                                                    | Delete                                                                     | Mirror                            |   | Files and Filegroups |
| leady                                                                                                    | Pafrash                                                                    | Launch Database Mirroring Monitor |   | Transaction Log      |

#### Resim 4 Veritabanı Geri Yükleme İşlemi

Söz konusu bağlantı seçilmesi ile Resim 5 üzerinde görüntülenen form açılmaktadır. Bu form üzerinde önceki dönemlerde söz konusu veritabanı ile ilgili alınmış yedekler görüntülenmektedir. Bu listeden

geri dönüş yapılmak istenen tarihteki yedek bilgileri seçilir ve formun alt bölümünde işaretlenmiş "OK" butonu seçilir.

Geri yükleme işlemlerinin yapılabilmesi için açılan form Resim 5 üzerinde görüntülenmektedir. Söz konusu form üzerinde hangi dosyadan geri yükleme işlemi yapılacağı bilgisi seçilir.

Formun sol bölümünde "Options" bölümü seçilir ve Resim 5 üzerindeki form bilgileri görüntülenir. Söz konusu form üzerinde yer alan "Restore options" (geri yükleme seçenekleri) bölümündeki "Overwritetheexistingdatabase (WITH REPLACE)" (var olan veritabanı üzerine yaz) seçeneği işaretlenir. Değişiklikler tamamlandıktan sonra "OK" butonu seçilerek geri yükleme işlemine başlanır.

| Restore Database - EBYS_TES | त<br>ििटनन – ।  | 3.U-b-                     |                |                  |          |            |           |          |           |
|-----------------------------|-----------------|----------------------------|----------------|------------------|----------|------------|-----------|----------|-----------|
| General<br>Options          | Destination for | restore                    |                |                  |          |            |           |          |           |
|                             | Select or ty    | pe the name of a new o     | existing datab | ase for your res | tore ope | ration.    |           |          |           |
|                             | To databa       | se:                        | EBYS_TES       | ST               |          |            |           |          | -         |
|                             | To a point      | in time:                   | Most recen     | t possible       |          |            |           |          |           |
|                             | Source for res  | tore                       |                |                  |          |            |           |          |           |
|                             | Specify the     | e source and location of t | ackup sets to  | restore.         |          |            |           |          |           |
|                             | From da         | atabase:                   | EBYS_TE        | ST               |          |            |           |          | •         |
|                             | From de         | evice:                     |                |                  |          |            |           |          |           |
|                             | Select the      | backup sets to restore:    |                |                  |          |            |           |          |           |
|                             | Restore         | Vame                       |                | Component        | Туре     | Server     | Database  | Position | First LSN |
| Connection                  |                 | EBYS_TEST-Full Data        | base Backup    | Database         | Full     | YAZILIM042 | EBYS_TEST | 1        | 3500000   |
| Server:                     |                 |                            |                |                  |          |            |           |          |           |
| YAZILIMU42                  |                 |                            |                |                  |          |            |           |          |           |
| sa                          |                 |                            |                |                  |          |            |           |          |           |
| View connection properties  |                 |                            |                |                  |          |            |           |          |           |
| Progress                    |                 |                            |                |                  |          |            |           |          |           |
| Ready                       |                 |                            |                | -                |          |            |           |          |           |
|                             | *               | m                          |                |                  |          |            |           |          | •         |
|                             |                 |                            |                |                  |          |            | OK        |          | Canada    |

Resim 5 Veritabanı Geri Yükleme Formu

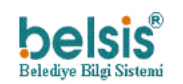

| Points       Restore options         Image: Connection Server: YAZLIM042       Restore connection properties         Server: YAZLIM042       Connection Server()         Standby ffe:       Restore fire standards fire standards fire stand                                                                                                    | Select a page                                                                                                   | Script - 📑 Help                                                                                                    |                                                                   |                                                                                 |                                   |    |
|----------------------------------------------------------------------------------------------------|----------------------------------------------------------------------------------------------------|----------------------------------------------------------------------------------------------------|-------------------------------------------------------------------|---------------------------------------------------------------------------------|-----------------------------------|----|
| Leave the database ready to use by rolling back uncommitted transactions. Additional transaction logs cannot be     restored.(RESTORE WITH RECOVERY)     Leave the database non-operational, and do not roll back uncommitted transactions. Additional transaction logs can be     restored.(RESTORE WITH NORECOVERY)     Leave the database in read-only mode. Undo uncommitted transactions, but save the undo actions in a standby file so that     recovery effects can be reversed.(RESTORE WITH STANDEY)     Standby file:     Transes                                                                                                    | Ceneral<br>Cotores                                                                                              | Restore options                                                                                                    | LACE) P_REPLICATION) ITH RESTRICTED_I File Type Rows Data Log III | USER)<br>Restore As<br>D:\Program Files\Microsoft<br>D:\Program Files\Microsoft | SQL Server/MS<br>SQL Server/MS    |    |
| Server:<br>YAZILIM042 Connection: Connection: Connection properties Connection properties Connection properties Connection properties Connection properties Connection properties Connection properties Connection Properties Connection Properties | onnection                                                                                                    | <ul> <li>Leave the database ready to use by rolling b<br/>restored (RESTORE WITH RECOVERY)</li> <li>Leave the database non-operational, and do</li> </ul> | ack uncommitted tran                                              | nsactions. Additional transaction log                                           | s cannot be<br>action logs can be |    |
| Connection:  Connection: Connection: Conne  | Server:<br>YAZILIM042                                                                                           | restored.(RESTORE WITH NORECOVERY)                                                                                                    |                                                                   |                                                                                 |                                   |    |
| View connection properties Standby file:                                                                                                    | Connection:<br>sa                                                                                               | <ul> <li>Leave the database in read-only mode. Under<br/>recovery effects can be reversed.(RESTOR)</li> </ul>                                             | e uncommitted transa<br>E WITH STANDBY)                           | actions, but save the undo actions in                                           | a standby file so th              | at |
| Progress                                                                                                    | View connection properties                                                                                      | Standby file:                                                                                                    |                                                                   |                                                                                 |                                   |    |
| togram.                                                                                                    | Progress                                                                                                    |                                                                                                    |                                                                   |                                                                                 |                                   |    |
| Ready     The Full-Text Upgrade Option server property controls whether full-text indexes are imported, rebuilt, or reset.                                                                                                    | the second second second second second second second second second second second second second second second se | De Calination de Oriene en en en                                                                                                    | erty controls whether                                             | full-text indexes are imported, rebuil                                          | , or reset.                       |    |

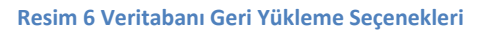

#### 4.10.3 Dil Seçenekleri

Belsis.Ebys programında varsayılan dil "Türkçe" olarak belirlenmiştir. Ancak yetkili kullanıcılar istediklerinde menü başlıklarını kullanılabilirliği artırmak adına değiştirebilmektedir.

#### 4.10.4 İşletim Sistemleri Bilgileri

Belsis.Ebys Windows 2003 Server ve Üzeri İşletim Sistemleri ile tam uyumlu olarak tasarlanmıştır.

#### 4.10.5 Teknik ve Özel Bilgiler Konusunda Talimatlar

Program ara yüzü tarayıcı aracılığı ile görüntülendiğinden tarayıcıların sağladığı tüm özellikler Belsis.Ebys üzerinde de uygulanabilmektedir. Örneğin zoomin , zoomout , birden çok ekran ile çalışma , ekran görüntüsünün alınabilmesi gibi tarayıcı özellikleri program içerisinde de kullanılabilmektedir.

Ayrıca programda özel bilgi gerektiren herhangi bir alan mevcut değildir. Tüm özel bilgi sayılabilecek parametreler hem teknik bilgiler kılavuzunda hem de kullanıcı kılavuzunda Belsis. Ebys kullanıcıları ile paylaşılmıştır.

#### 4.10.6 Kullanıcı Tanımlamaları ve İşlevsellik

Programı etkileyen parametre ve fonksiyonel değişiklikler için dinamik bir altyapı oluşturulmuştur. Örneğin; Devlet Arşivleri Genel Müdürlüğü tarafından yayınlanan standart dosya planları isimlerinin güncellenmesi ya da yeni planların eklenmesi gibi durumlarda yetkili kullanıcı tarafından bu değişiklikler takip edilip sisteme uyarlanabilmektedir.

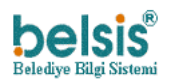

Kullanıcılar program ara yüzü renk ve tasarımları belirlenen şablonlar doğrultusunda kendine özgü tasarlayabilmekte ve yönetebilmektedir.

Fonksiyonel tuş yerin mouse tıklamaları tercih edilen programda , hesaplama ve işlevsel fonksiyonlar da yönetilebilmektedir. Örneğin ; otomatik olarak bir dosya planının oluşturulabilmesi belge sayısına ya da süre zarfına göre yapılabilmektedir. Bu sayede fonksiyonel anlamda programa yön verilebilmektedir.

#### 4.10.7 Sözleşme Usulleri ve Lisanslama

Belsis.Ebys ürünü sözleşme esaslı çalışmaktadır. Sözleşme kapsamında da verilecek teknik ve eğitim destek kapsamları konu alınmaktadır.

Lisanslama esnasında ise müşteri takibi açısından kurum ya da kuruluşa özgü bir lisans key üretilmekte ve programın takibi bu kanalla sağlanabilmektedir.

#### 4.10.8 Dil ve Kapsam İçerikleri

Belsis.Ebys engelli kullanıcıların kullanımı için bir arayüz tasarlamamıştır. Ancak engel durumlarına göre programın var olan özellikleri bu kullanıcılara uyarlanabilmektedir.

Ayrıca programda farklı dildeki kullanıcılar için bir arayüz mevcut değildir.

| Depolama Kapasitesi Gereksinimi | Belsis.Ebys bir elektronik belge sistemi olduğundan      |
|---------------------------------|----------------------------------------------------------|
|                                 | dolayı belgelerin saklanması ve yedeklenmesi için,       |
|                                 | belge yoğunluğuda göz önünde bulundurularak              |
|                                 | minimum olarak 500 gblik bir hard disk kullanılması      |
|                                 | tavsiye edilmektedir. Belirtilen alan büyüklüğünden      |
|                                 | daha büyük ya da daha küçük alan seçimleri kullanıcı     |
|                                 | tercihindedir ve sistem çalışması ve güvenirliğini       |
|                                 | etkileyen faktörlerdendir.                               |
| Geçici Bellek Gereksinimi       | Belsis.Ebys aynı anda birden fazla işlem göreceğinden    |
|                                 | ve bir belgenin boyutununda eklerinin boyutlarının       |
|                                 | büyük olabileceği düşünülerek minimum 1gb tercih         |
|                                 | edilmelidir. Bellek tercihi kullanıcı insiyatifinde olup |
|                                 | sistem çalışmasını tercihe göre olumlu ya da olumsuz     |
|                                 | etkileyebilmektedir.                                     |
| Ekran Kartı Gereksinimi         | Belsis.Ebys programında görüntü kalitesi önemli bu       |
|                                 | sebeple kişisel tercih bazında çözünürlüğün yüksek       |
|                                 | kullanılabilmesi adına ekran kartında seçim              |
|                                 | yapılmalıdır. Minimum düzey ise 256 Mb paylaşımsız       |
|                                 | olarak belirlenmiştir.                                   |

### 4.11 VERİMLİLİK İÇİN GEREKLİ ÖZELLİKLER

### 4.12 SÜRDÜRÜLEBİLİRLİK AÇIKLAMALARI

Belsis.Ebysüzerinde yapılan tüm işlemler belgelerin ve işlemlerin türüne göre gruplandırılarak kayıt altına alınmaktadır. Bu günlük kayıtları sayesinde hata kontrolleri yapılabilmektedir.

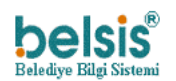

### 4.13 TAŞINABİLİRLİK İLE İLGİLİ AÇIKLAMALAR

Belsis.Ebys ürünü web tabanlı bir ürün olmasından dolayı kurulumu ve taşınabilirliği oldukça basittir.Bu sebeple ürünün başka bir ortamda kullanılabilmesi ya da taşınabilmesi için mevcut hali ile eşit özellikler gerekmektedir.

| İşletim Sistemi    | Windows Server, XP , Vista , Windows 7 ,           |  |  |  |  |  |
|--------------------|----------------------------------------------------|--|--|--|--|--|
|                    | Windows 8 ve sürümleri kullanılabilmektedir.       |  |  |  |  |  |
| Ana Bellek         | Ana Bellek büyüklüğü belge akış yoğunluğuna        |  |  |  |  |  |
|                    | yani gelen giden belgelerin sayısına göre          |  |  |  |  |  |
|                    | değişiklik gösterebilmektedir.                     |  |  |  |  |  |
| Çevresel Depolama  | Yedekleme için çevresel donanımlarda tercih        |  |  |  |  |  |
|                    | edilebilir.                                        |  |  |  |  |  |
| Uzantı Aparatları  | E-imza kullanılacağından sisteme takılan           |  |  |  |  |  |
|                    | usbkilit'in çalışması için Akis yazılımının        |  |  |  |  |  |
|                    | yüklenmesi gerekmektedir.                          |  |  |  |  |  |
| Sistem Yazılımları | Client : jquery , javascript , Kendo kütüphanesi   |  |  |  |  |  |
|                    | Server: Asp.Net C# yazılım dilleri kullanılmıştır. |  |  |  |  |  |
| Yazılım Platformu  | Web Tabanlı Sistem.                                |  |  |  |  |  |

| Depolama Kapasitesi                                     | >20 GB Sata                                     |  |  |  |  |
|---------------------------------------------------------|-------------------------------------------------|--|--|--|--|
| Depolama Ünitesi Server de yedekler tutulacağından olab |                                                 |  |  |  |  |
|                                                         | olması gerekli değil.                           |  |  |  |  |
| İşlemci                                                 | intel Xeon,Core i7, i5 , Core2quad , Core2duo , |  |  |  |  |
|                                                         | AMD                                             |  |  |  |  |
| Ağ Altyapısı                                            | Local ve İnternet Ağ Bağlantısı 10 / 100 Mbit   |  |  |  |  |
|                                                         | internet en az 1 MbitUpload                     |  |  |  |  |
| Diğer Donanım                                           | 2 GB Ram                                        |  |  |  |  |

### 4.14 KULLANIM KALİTESİ AÇIKLAMALARI

Belsis.Ebys ürünü TSE Test Süreçlerine tam bağlılık ile test edilmiştir. Bu test kapsamında belli kurumlarda ve şirket içerisinde test amaçlı kullanıma başlanmıştır ve kullanıcılardan gelen isteklerde şirket içi yazılımı olan servis.belsis.com.tr/netbeletom uzantılı adreste kayıt altına alınmaktadır. Kullanıcı istek, öneri ve şikayetleri bu adres kanalıyla talep olarak alınmakta ve buradan memnuniyet yüzdesi oluşturulmaktadır.

### 4.15 EBYS KURULUM

Belsis.Ebys kurulum aşaması ile de hızlı ve basit bir yol izlemektedir. Kurulum adımları ve detaylı açıklamaları "BelsisNet Modülü Olarak Ebys Kurulumu\_V4" adlı belge içerisinde açıklayıcı bir şekilde yer almaktadır.

| BelsisNet Modülü Olarak Ebys Kurulumu_V4 |
|------------------------------------------|

### 4.16 EBYS BAKIM KOŞULLARI

Belsis.Ebys RUSP yazılım ürünü için bakım işlemleri Belsis Yazılım Ekibi tarafından gerçekleştirilmektedir. Gerçekleştirilen bakım işlemleri genellikle gerçekleşen sorunlar veya kullanıcı tarafından yöneltilen istekler ile yapılmaktadır. Yapılan bakım işlemleri kullanıcıya kendilerinde bulunan güncelleme yazılımları aracılığı ile online olarak iletilmektedir.

Ayrıca Belsis tarafından oluşturulmuş yedekleme süreçleri sayesinde kullanıcı tarafından belirlenen bir konumda veriler günlük olarak yedeklenmektedir.

### 4.17 EBYS KULLANICI SINIRLANDIRMALARI

Belsis.Ebys yazılımı üzerinde kullanıcılar için bazı sınırlandırmalar bulunmaktadır. Bu sınırlandırmalar yazılım için gerekli ve bazı sorunları öngören kısıtlamalardır.

|        | İÇERİK                       |            |         |           |     |        |  |
|--------|------------------------------|------------|---------|-----------|-----|--------|--|
| Dosya  | Sistem                       | üzerinde   | belirli | türdeki   | dos | syalar |  |
| Türü   | görüntülenebilmektedir.      |            |         |           |     |        |  |
| Dosya  | Sisteme                      | yüklenecek | dosya   | boyutları | ile | ilgili |  |
| Boyutu | sınırlandırma bulunmaktadır. |            |         |           |     |        |  |

### 4.18 GÜVENLİK

| Denetimler        | İçerik                                                 |  |  |  |  |  |
|-------------------|--------------------------------------------------------|--|--|--|--|--|
| Giriş Denetimleri | Kullanıcı girişleri esnasında kullanıcının veri        |  |  |  |  |  |
|                   | tabanındaki kayıt kontrolü ve eğer mevcut ise rollerin |  |  |  |  |  |
|                   | giriş esnasında yüklenmesi ile başlar. Bu sayede       |  |  |  |  |  |
|                   | yetkisiz giriş engellenmiş olur.                       |  |  |  |  |  |

### 4.19 BAKIM TALİMATI

|                 | İÇERİK                                                                           |  |  |  |  |  |
|-----------------|----------------------------------------------------------------------------------|--|--|--|--|--|
| Dinamik         | Belsis.Ebys yazılımına ait dinamik performans gözlemini ürünün kurulu olduğu     |  |  |  |  |  |
| performans      | sunucu üzerinden gerçekleştirebiliriz. Bunun için ilk olarak :                   |  |  |  |  |  |
| hakkında gözlem |                                                                                  |  |  |  |  |  |
| yapma           | - Ürünün kurulu olduğu sunucu da Belsis.Ebys yazılımı çalıştırılır. Ürün bir web |  |  |  |  |  |
|                 | ürünü olduğu için çalıştırılan tarayıcı üzerinden dinamik performansına          |  |  |  |  |  |
|                 | bakılabilir.                                                                     |  |  |  |  |  |
|                 | Ürün çalıştırıldıktan sonra "Görev Yöneticisi" 'ne gidilir. Ve ardından          |  |  |  |  |  |
|                 | uygulamanın tarayıcı ile CPU ve bellek birimleri üzerinde % ' kaçlık bir         |  |  |  |  |  |
|                 | performans gösterdiği izlenebilir.                                               |  |  |  |  |  |

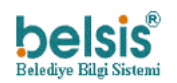

Elektronik Belge Yönetim Sistemi 16.05.2014

|                                   | Belgeler 🔻                                       | Dokümanlar 🔻                                   | O <sup>8</sup> Ayarlar ▼                      | Raporlar 🔻 📕 Gö                   | rünüm 🔻  ?                   | Yardım 🔻                                                                                                    | Hoşge                     | eldiniz, <b>Belsis</b> (Fen  | İşleri Müdürlüği          | i) <u>Q</u> ▼            | 0.<br>0.             |
|-----------------------------------|--------------------------------------------------|------------------------------------------------|-----------------------------------------------|-----------------------------------|------------------------------|----------------------------------------------------------------------------------------------------|---------------------------|------------------------------|---------------------------|--------------------------|----------------------|
|                                   | Hoşgeldiniz Taslal                               | k Belgelerim 🛛 2583                            | 75 Nolu Belge 🗵                               |                                   |                              |                                                                                                    |                           |                              |                           |                          |                      |
|                                   | Belge No                                         | Gelen/Giden                                    | : -                                           | lelae Konusu                      | :                            | Belge Tarihi                                                                                                    |                           | :                            | Ŭ                         |                          | C∦r D<br>∑ti         |
|                                   | 258375                                           | Giden                                          | t t                                           | etetetest                         |                              | 26.10.2017                                                                                                    |                           | •<br>Ac                      | × Sil                     | ^                        | Ø۹                   |
|                                   | 257064                                           | Giden                                          | t                                             | esttt                             | ,                            |                                                                                                    | 6                         | Görev Yöneticisi             |                           |                          | ×                    |
|                                   | 257052                                           | Giden                                          | t                                             | est                               |                              | Dosya Seçenekle                                                                                                   | r Görüntüle               |                              |                           |                          | 4                    |
|                                   | 257045                                           | Giden                                          | t                                             | est                               |                              | İşlemler Perform                                                                                                  | ans Kullanıcılar A        | Ayrıntılar Hizmetler         |                           |                          | _                    |
|                                   | 242211                                           | Giden                                          | ĸ                                             | açak Yapılar Hk.                  |                              | Ad                                                                                                    |                           | Durum                        | %18<br>CPU                | * %87<br>Bellek          | 5                    |
|                                   | 242205                                           | Giden                                          | к                                             | açak Yapılar Hk.                  | -                            | 4 📵 Firefox (32                                                                                                   | bit) (2)                  |                              | %0.6                      | 116.0 MB                 | ^ B                  |
|                                   | 212476                                           | Giden                                          | d                                             | enem                              |                              | 🕘 Mozilla F                                                                                                    | irefox                    | _                            | ,.                        | ,                        | H.                   |
|                                   | 211754                                           | Giden                                          | d                                             | enem                              |                              | EBYS - BI<br>EBYS - BI<br>EBYS - BI<br>EBYS - BI<br>EBYS - BI<br>EBYS - BI<br>EBYS - BI<br>EBYS - BI<br>EBYS - BI | ELSIS BILGISAYAR - I      | M                            | 960                       | 88.4 MR                  |                      |
|                                   | 165584                                           | Gelen                                          | L                                             | CD MONITÖR, BILGISAY              | AR KASASI VE                 | <ul> <li>Domain N</li> </ul>                                                                                      | ame System (DNS) S        | Se                           | %0                        | 88,0 MB                  | •                    |
|                                   | 161751                                           | Gelen                                          |                                               | eotermal Enerji Alanında          | ki çalışmalar                | termsvcs                                                                                                    |                           |                              | %0,6                      | 58,4 MB                  | ~                    |
|                                   |                                                  |                                                |                                               |                                   |                              | \land Daha az ayrın                                                                                               | 5                         |                              |                           | Görevi sonlar            | ndır                 |
| Daldanman                         | Delete El                                        | in the start of                                |                                               |                                   | الم الم                      |                                                                                                    | atala.                    |                              |                           | . a c l i                |                      |
| векіептеуеп                       | Beisis.Eby                                       | 's uzerind                                     | e kullanic                                    | i oluşan b                        | ekienn                       | neyen r                                                                                                    | iatalari                  | ve duri                      | ımu şı                    | ı şeki                   | iae                  |
| hataları ve                       | takip ede                                        | bilir :                                        |                                               |                                   |                              | _                                                                                                    |                           |                              |                           |                          |                      |
| yazılımın GENEL                   | - Ilk olara                                      | ak Belsis.                                     | Ebys üzeri                                    | nde "Üst                          | Menü                         | > Rapo                                                                                                    | rlar > C                  | Günlük                       | istesi                    | > Ha                     | talı                 |
| durumu hakkında                   | İşlem List                                       | esi" yolu 1                                    | takip edilr                                   | nelidir.                          |                              |                                                                                                    |                           |                              |                           |                          |                      |
| bilgi verme                       |                                                  |                                                |                                               |                                   |                              |                                                                                                    |                           |                              |                           |                          |                      |
|                                   | Hoşgeldiniz, <b>Be</b>                           | <b>lsis Yazılım</b> (BAŞK                      | ANLIK MAKAMINA)                               | Ω.                                |                              |                                                                                                    |                           |                              |                           |                          |                      |
|                                   |                                                  | Belgeler 🔻 🗗                                   | Dokümanlar 🔻                                  | Ayarlar 🔻                         | Raporl                       | ar 🗸 💼                                                                                                    | Arsiv 🗸 📕                 | Görünüm 🔻                    | ? Yard                    | lim 🔻                    |                      |
|                                   | Hospeldiniz                                      | Hatalı İslem Listesi                           |                                               | - 99 ·                            |                              |                                                                                                    |                           | -                            | •                         |                          |                      |
|                                   | Id                                               | Tarih                                          | IP                                            | İslem                             |                              |                                                                                                    |                           | : 1                          | oa Id                     | :                        |                      |
|                                   | <b>♦</b>                                         |                                                |                                               | -                                 |                              |                                                                                                    |                           |                              |                           |                          |                      |
|                                   | 567                                              | 26.10.2017                                     | ::1                                           | Detsis sorgular                   | nası yapılamad               | di.!                                                                                                    |                           | 4                            | 6378                      |                          |                      |
|                                   | 566                                              | 26.10.2017                                     | ::1                                           | Detsis sorgular                   | nası yapılamad               | dı.!                                                                                                    |                           | 4                            | 6377                      |                          |                      |
|                                   | 565                                              | 26.10.2017                                     | ::1                                           | KPS' de Tc Kim                    | ik No ile sora               | ulama yapılam                                                                                                    | adı!                      | 4                            | 6366                      |                          |                      |
|                                   |                                                  | 09:31                                          |                                               |                                   |                              |                                                                                                    |                           |                              |                           |                          |                      |
|                                   | 564                                              | 11:44                                          | ::1                                           | Kullanıcı silinem                 | nedi!                        |                                                                                                    |                           | 4                            | 6284                      |                          |                      |
|                                   | Yolu takij<br>Bu form<br>gerçekleş<br>kullanıcıy | o ettiğimi<br>üzerinde<br>en işlem<br>a sunmak | zde karşıı<br>e gerçekl<br>in ne ol<br>tadır. | mıza yuka<br>eşen hat<br>duğunu v | ırıdaki<br>alı işle<br>ve bu | görselo<br>emlerin<br>işlemi                                                                                      | de bulu<br>ne za<br>gerçe | nan ek<br>aman (<br>kleştire | ran çık<br>gerçek<br>n IP | kmalı<br>leştiğ<br>adres | dır.<br>ģi ,<br>sini |
| Günlük ve uyarı<br>ekranları gibi | Belsis.Eby<br>uyarı bel                          | ∕s sistemi<br>irteçleri †                      | içerisinde<br>takip edil                      | e günlük o<br>ebilmekte           | edir. U                      | gerçekle<br>İyarı be                                                                                              | eşen işle<br>elirteçle    | emleri v<br>erini sis        | e gerç<br>tem נ           | ekleş<br>İzerir          | şen<br>nde           |
| belirteçleri                      | görüntüle                                        | eyebilmek                                      | için bir                                      | önceki m                          | adde a                       | açıklana                                                                                                    | an "Hat                   | talı İşle                    | n List                    | esi" i                   | için                 |
| görüntüleyebilme                  | yapılan a                                        | çıklamada                                      | ıki işlemle                                   | r takip ed                        | ilebilir                     | . Kullai                                                                                                    | nıcılara                  | ait gün                      | lük be                    | lirteç                   | leri                 |
| 0 /                               | ise su sek                                       | ,<br>ilde takip                                | edilebilir                                    | : '                               |                              |                                                                                                    |                           | 0                            |                           |                          |                      |
|                                   | ise şu şeknine takip enilebilir .                |                                                |                                               |                                   |                              | > İcl                                                                                                    | еm                        |                              |                           |                          |                      |
|                                   |                                                  |                                                |                                               | nde ust                           | IVIEIIII                     |                                                                                                    | יי וחווו                  | <b>111111</b>                |                           |                          |                      |
|                                   |                                                  | n Deisis.L                                     | dilmalidi                                     | nde Ost                           | wenu                         | > карс                                                                                                    |                           | Juniuk                       | LISLESI                   | - 131                    | ciii                 |
|                                   | Listesi" yo                                      | olu takip e                                    | edilmelidi                                    | nde Ost<br>r.                     | Ivienu                       | > карс                                                                                                    |                           | Juniuk                       | LISLESI                   | ~ 131                    | ciii                 |

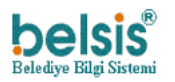

Elektronik Belge Yönetim Sistemi

16.05.2014

|                    | Hosgeldiniz, <b>Belsis Yazılım</b> (BASKANLIK MAKAMINA                       | 0 •                |                                                      |                        |  |  |  |  |  |  |
|--------------------|------------------------------------------------------------------------------|--------------------|------------------------------------------------------|------------------------|--|--|--|--|--|--|
|                    | 😑 📑 Belgeler 🗸 🖓 Dokümanlar 🔻                                                | Ayarlar 🗸 📰        | Raporlar 🔻 🖶 Arsiv 🔻 💘 Görünüm                       | ▼ ? Yardim ▼           |  |  |  |  |  |  |
|                    |                                                                              |                    |                                                      | •                      |  |  |  |  |  |  |
|                    | riggeomz zyen caces m                                                        |                    |                                                      |                        |  |  |  |  |  |  |
|                    | Kavit E Kullanici                                                            | İslem Zamanı       | İslem                                                | i İslem                |  |  |  |  |  |  |
|                    | Kullanıcı Seciniz                                                            |                    |                                                      | - Igicin               |  |  |  |  |  |  |
|                    | Belsis Yazılım                                                               | 26.10.2017 15:22   | Kullanıcılar listelendi.                             |                        |  |  |  |  |  |  |
|                    | Belsis Yazılım                                                               | 26.10.2017 15:11   | Duyurular listelendi.                                |                        |  |  |  |  |  |  |
|                    | Belsis Yazılım                                                               | 26.10.2017 15:11   | Kabul edilen aktif vekaletler listelendi.            |                        |  |  |  |  |  |  |
|                    | Belsis Yazılım                                                               | 26.10.2017 15:11   | Kullanıcının sahip olduğu tüm yetkiler listelene     | di.                    |  |  |  |  |  |  |
|                    | 1 Belsis Yazılım                                                             | 26.10.2017 15:11   | Online kullanıcıya ait bilgiler görüntülendi.        |                        |  |  |  |  |  |  |
|                    | Belsis Yazılım                                                               | 26.10.2017 11:50   | Belsis.Net üzerinde (attsicil) kavıtlı kisiler liste | lendi.                 |  |  |  |  |  |  |
|                    |                                                                              |                    |                                                      |                        |  |  |  |  |  |  |
|                    | Yukarıdaki görselde görüld                                                   | üğü üzere ge       | nis filtreleme olavlarıv                             | la günlük olarak       |  |  |  |  |  |  |
|                    | islomlor takin odilohilmoktodir. Bu günlük kullanısı yanılan islam zamanı ya |                    |                                                      |                        |  |  |  |  |  |  |
|                    | işleriner takip edilebilmekt                                                 | eun. Du guin       |                                                      |                        |  |  |  |  |  |  |
|                    | yapılan işlem bilgilerini içe                                                | ermektedir. A      | yrica Ost ivienu > Ra                                | portar > Guniuk        |  |  |  |  |  |  |
|                    | Listesi > Kullanıcı Girişleri                                                | " yolu takip       | edilirse kullanıcı girişle                           | erine alt günlük       |  |  |  |  |  |  |
|                    | kayıtlara ulaşılabilmektedir.                                                |                    |                                                      |                        |  |  |  |  |  |  |
| Uygulama           | Belsis.Ebys ürünü sürekli v                                                  | eri işlediği içi   | n bu verilerin güvenilir                             | liği ve sürekliliği    |  |  |  |  |  |  |
| tarafından islenen | önem arz etmektedir. Bunı                                                    | un icin gerekl     | i vedekleme islemleri g                              | ibi cözüm ile bu       |  |  |  |  |  |  |
| verel verinin      | islevi sağlayan Belsis Ehvs                                                  | helli hir dei      | nolama alanı kullanma                                | ktadır Kullanıcı       |  |  |  |  |  |  |
| gözlomlonohilmos   | kullandan bu danalama ala                                                    |                    | i takin adahilmaktadir                               |                        |  |  |  |  |  |  |
| goziemienebiimes   |                                                                              | ini ve verner      | i takip edebilmektedir.                              |                        |  |  |  |  |  |  |
| I                  | lik olarak uygulamanin ne i                                                  | kadar bir dep      | olama alani kapsadigini                              | şu şekilde takıp       |  |  |  |  |  |  |
|                    | edebiliriz. Sunucu üzerinde ürünün kurulu olduğu dizine gidilir.             |                    |                                                      |                        |  |  |  |  |  |  |
|                    |                                                                              |                    |                                                      |                        |  |  |  |  |  |  |
|                    | E:\Belsis-Ne                                                                 | et-Sistem\Belsis 🌗 | EBYS Özellikle                                       | eri 🛛 🗶                |  |  |  |  |  |  |
|                    | Görünüm                                                                      | Г                  | Genel Pavlasm Güvenlik Önceki Süri                   | imler Özellestir       |  |  |  |  |  |  |
|                    |                                                                              | 🕥 🖾 Yeni d         |                                                      |                        |  |  |  |  |  |  |
|                    | la 🚺 🎼 🔨 🖳                                                                   | Kolay              | EBYS                                                 |                        |  |  |  |  |  |  |
|                    | Taşıma Kopyalama Sil Yeniden<br>Iştır hedefi → hedefi → adlandır             | Yeni<br>klasör     |                                                      |                        |  |  |  |  |  |  |
|                    | Düzenle                                                                      | Yeni               | Tür: Dosya klasörü                                   |                        |  |  |  |  |  |  |
|                    | ilgisayar ► Yerel Disk (E:) ► Belsis-Net-Siste                               | m ▶ Belsis-Net     | Konum: E:\Belsis-Net-Sistem\Belsis-Net               |                        |  |  |  |  |  |  |
|                    |                                                                              |                    | Boyut: 317 MB (332.990.025 B                         | payt)                  |  |  |  |  |  |  |
|                    | Ad                                                                           | Değiş              | Diskte boyutu: 319 MB (335.368.192 k                 | payt)                  |  |  |  |  |  |  |
|                    | EBelediye                                                                    | 27.08.             | İçerik: 1.406 Dosva, 207 Klası                       | ör                     |  |  |  |  |  |  |
|                    | EBYS                                                                         | 12.05              |                                                      |                        |  |  |  |  |  |  |
|                    | ELTerminali                                                                  | 15.02              | Oluşturulma: 02 Ekim 2015 Cuma, 1                    | 2:28:35                |  |  |  |  |  |  |
|                    | - B emanet                                                                   | 05.10.             | A                                                    | a klasördeki dosvalara |  |  |  |  |  |  |
|                    | emlak                                                                        | 12.10.             |                                                      |                        |  |  |  |  |  |  |
|                    | encparacez                                                                   | 05.10.             | 🛄 Gizli                                              |                        |  |  |  |  |  |  |
|                    | Evrak                                                                        | 05.10.             |                                                      | Gelişmiş               |  |  |  |  |  |  |
|                    | Jenisleri                                                                    | 05.10.             |                                                      |                        |  |  |  |  |  |  |
|                    | bornlar                                                                      | 05.10.             |                                                      |                        |  |  |  |  |  |  |
|                    | u genel                                                                      | 26.04.             |                                                      |                        |  |  |  |  |  |  |
|                    | giobal                                                                       | 08.06.             | Tamam                                                | İptal Uygula           |  |  |  |  |  |  |
|                    |                                                                              | 05.10.             |                                                      |                        |  |  |  |  |  |  |
|                    |                                                                              |                    |                                                      |                        |  |  |  |  |  |  |
|                    | Görüldüğü üzere sunucu ü                                                     | zerinde EBYS       | ürünün depolama du                                   | rumu bu şekilde        |  |  |  |  |  |  |
|                    | takip edilebilir.                                                            |                    |                                                      |                        |  |  |  |  |  |  |
|                    | Avrica Belsis.Ebvs vazılımı                                                  | gecici olarak      | c sakladığı bazı veriler                             | bulunmaktadır.         |  |  |  |  |  |  |
|                    | Kullanıcı hunuda kurulu cunucu üzerinden takin edebilmektedir.               |                    |                                                      |                        |  |  |  |  |  |  |
|                    | I NUHAIHUI DUHHIGA KHUHINI SIII                                              |                    | N 14KID 60600006K1600                                |                        |  |  |  |  |  |  |
|                    |                                                                              | lucu uzerinue      | n takip edebilmektedir.                              |                        |  |  |  |  |  |  |

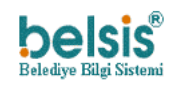

Elektronik Belge Yönetim Sistemi

16.05.2014

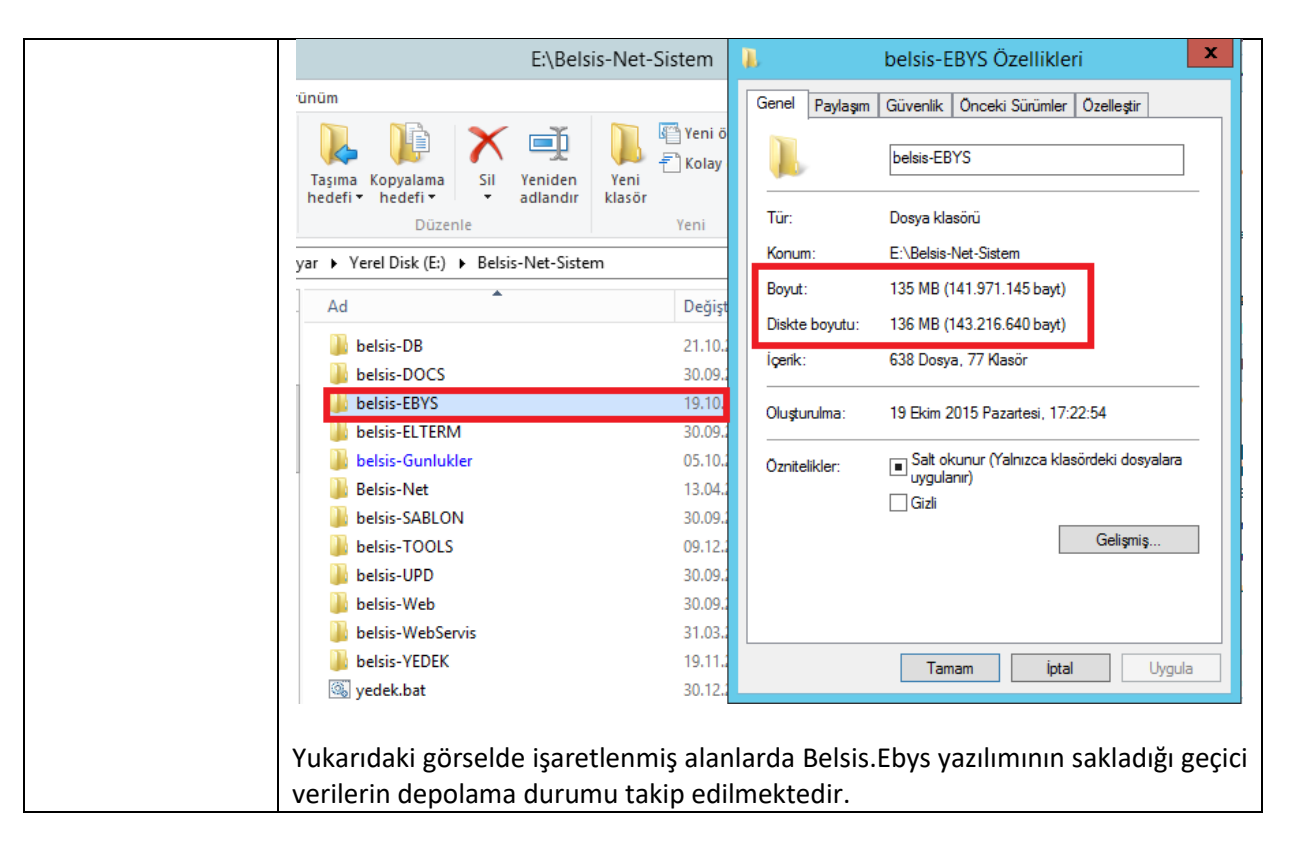